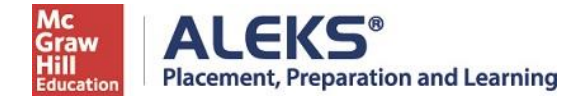

## How do I begin using ALEKS?

**Step 1.** Log on the portal at my.pitt.edu.

- Step 2. Click the Academic Resources tab at the top of the page.
- Step 3. Click the ALEKS link on the right side of the page.

Step 4: Select "Purchase Access online."

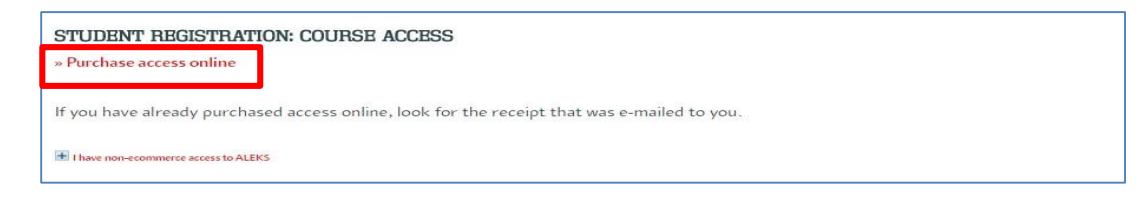

Step 5. Enter your information. Click Review Order.

| 0                     |                                      |                                                            |                       | -                |                       |
|-----------------------|--------------------------------------|------------------------------------------------------------|-----------------------|------------------|-----------------------|
| Secure Connection     | n                                    | Address                                                    | Review                | Payment          | Complete Registration |
|                       |                                      |                                                            | 0                     | 0                | 0                     |
| You are registe       | ering for:                           |                                                            |                       |                  |                       |
|                       |                                      |                                                            |                       |                  |                       |
| ALEKS*                | ALEKS Placement, Pre<br>PPL)         | paration, and Lea                                          | rning (AL             | EKS              |                       |
| 303                   | \$25.00 USD                          |                                                            |                       |                  |                       |
| Ľ,                    |                                      |                                                            |                       |                  |                       |
| Register for y        | your access code Fin                 | st enter your information, t                               | hen place you         | r order.         |                       |
| Email Addres          | is                                   |                                                            |                       |                  |                       |
|                       | * Email address:                     | I                                                          |                       |                  |                       |
|                       |                                      | Example: jdoedremail.com<br>You will use this email addres | s to sign in.         |                  |                       |
| •                     | Re-type your email address:          |                                                            |                       |                  |                       |
|                       |                                      |                                                            |                       |                  |                       |
| Tell us about         | your school                          |                                                            |                       |                  |                       |
|                       | Country:     State:                  | Choose                                                     |                       | •                |                       |
|                       | Cohoolo                              |                                                            |                       |                  |                       |
|                       | - Schoot.                            |                                                            |                       |                  |                       |
|                       |                                      |                                                            |                       |                  |                       |
| Billing inform        | nation                               |                                                            |                       |                  |                       |
| Enter your billing in | nformation as it appears on your ore | dit oard statements.                                       |                       |                  |                       |
|                       | <ul> <li>First Name</li> </ul>       |                                                            |                       |                  |                       |
|                       | * Last Name                          |                                                            |                       |                  |                       |
|                       | Address:                             |                                                            |                       |                  |                       |
|                       |                                      |                                                            |                       |                  |                       |
|                       | * Country                            | Choose                                                     |                       | V                |                       |
|                       | • State                              |                                                            |                       |                  |                       |
|                       | <ul> <li>City</li> </ul>             |                                                            |                       |                  |                       |
|                       | Žip Code                             |                                                            |                       |                  |                       |
|                       | Phone Number                         |                                                            |                       |                  |                       |
|                       |                                      |                                                            |                       |                  |                       |
| McGraw-Hill           | Education Service Agree              | ement                                                      |                       |                  |                       |
| Clicking "I Accept" r | means that you agree to the terms of | of the McGraw-Hill Educatio                                | in <u>Terms of Us</u> | e and Privacy Po | slicy.                |
|                       | Accept                               |                                                            |                       |                  |                       |
|                       |                                      |                                                            |                       |                  |                       |
| Cancel                |                                      |                                                            |                       |                  | Review Order          |

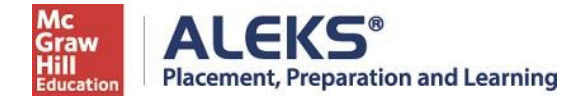

Step 6: Confirm your order details are correct. Click Payment.

| Secure Connection                    | Address        | Review    | Payment | Comp | olete Registratio |
|--------------------------------------|----------------|-----------|---------|------|-------------------|
| eview Order                          |                |           |         |      |                   |
| Order Summary                        |                |           |         |      |                   |
| ALEKS Placement, Prepara<br>PPL)     | ation, and Lea | rning (AL | EKS     |      |                   |
| Billing Address:                     |                |           | Subtot  | al:  | \$25.00 USD       |
| Matthew Swinand<br>2014 Parrish St., |                |           | Ta      | ax:  | \$2.00 USD        |
| and a second fragment of the second  |                |           |         |      |                   |

Step 7: Enter credit card information, click on Place My Order.

| ALEKS Placement, Preparation, and Learning (ALEKS PPL) |                          |  |  |  |
|--------------------------------------------------------|--------------------------|--|--|--|
| Order Total: \$27.00 USD                               |                          |  |  |  |
| Card Holder Name:                                      |                          |  |  |  |
| Credit Card Number:                                    |                          |  |  |  |
| Expiration Date:                                       | January 🔻 2018 🔻         |  |  |  |
| CVC Number: <u>What is this?</u>                       |                          |  |  |  |
|                                                        | Review Order Place Order |  |  |  |

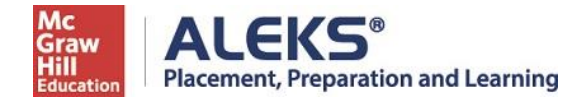

Step 8: Click on Complete Registration to complete your purchase.

| Mc<br>Graw<br>Hill<br>Education       |                                                                    |                        | 🕧 Help 🛛 Exit         |
|---------------------------------------|--------------------------------------------------------------------|------------------------|-----------------------|
| ALEKS Placement, Preparation, and Lea | rning (ALEK                                                        |                        |                       |
| Secure Connection                     | Registration and Payment                                           | Review and Place Order | Complete Registration |
| Order:Almost Comple                   | te                                                                 |                        |                       |
| Complete Registration                 | your email address.<br>omplete Registration' to complete your orde | er.                    |                       |
| Your Receipt                          |                                                                    |                        | Print Your Receipt    |

Step 9: Click on CONTINUE SIGN UP.

| ALEKS®                                                                                                    | номе               |
|----------------------------------------------------------------------------------------------------|--------------------|
| YOUR RECEIPT AND ACCOUNT INFORMATION                                                                          | Dintelia           |
| A You are on a secure server.                                                                                 | Print uns page     |
| ALEKS Placement, Preparation, and Learning (ALEKS PPL)                                                        |                    |
| The reference number for this payment to McGraw-Hill Education is: MHHEDG-                                    |                    |
| Your ALEKS Access Code is:                                                                                    |                    |
| Since you have purchased your access code by eCommerce, it will be entered automatically when you click on "C | iontinue Sign Up". |
| » CONTINUE SIGN UP                                                                                            |                    |

Step 10: Click CONTINUE TO YOUR ALEKS CLASS. You will now be brought to your student account.